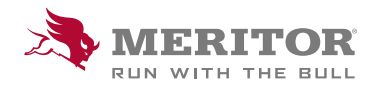

Meritor Parts Xpress

## **HOW TO UPLOAD STOCK** ORDER WITH QTY

## How To:

1. Choose order type **Stock Order**.

Download one of the provided **Templates**, complete your order lines, following Template format, max 200 lines.

|                                                                                                    | Cross Reference Uplead   Order Uplead / Oukle Order   Price Request   Price & Availability   At South / Cross Reference Lookap |
|----------------------------------------------------------------------------------------------------|----------------------------------------------------------------------------------------------------|
| Product Search 🗸 Product Highlights 🗸 Xact Searc                                                                                                    | h 🗸 Parts Master                                                                                                    |
|                                                                                                    |                                                                                                    |
|                                                                                                    | Order Upload / Quick Order                                                                                                    |
| Enter or upload parts to get started                                                                                                    |                                                                                                    |
| Order Type: O Stock Order # VOR/Express Order                                                                                                    | Upload Orden                                                                                                    |
| * Shipping Address:                                                                                                    | Browse                                                                                                    |
| MERITOR EUROPE EUR PF V                                                                                                    | Doverload Davil Template Doverload CDV Template Doverload TXT Template                                                         |
| Ø Or, Simply enter details below:                                                                                                    |                                                                                                    |
| Submit Class                                                                                                    |                                                                                                    |
| Countin Chose                                                                                                    |                                                                                                    |
| Pare                                                                                                    | Quernity                                                                                                    |
| Pant                                                                                                    | Quartity                                                                                                    |
| Parr 1. [F6500                                                                                                    | Currity                                                                                                    |
| Cocking     Cocking     C |                                                                                                    |
| Funct         Column           Part                                                                                                    | Daney                                                                                                    |
| Part         Entry           1.         [R030]           2.         [R030]           3.         [R030]                                                                                                    | Duesty                                                                                                    |

You can save **Template** with frequently ordered parts/ scheduled orders and when placing new order.

Do not change Template name.

|    | ٨           | P        | C                     |
|----|-------------|----------|-----------------------|
| 1  | Part Number | Quantity | Max # of lines · 200  |
| 2  | MXC9102016  | quantity | Max II OF IIICS . 200 |
| 3  | MXC9309042  | 3        |                       |
| 4  | MDP1043     |          |                       |
| 5  | TT70.02.876 |          |                       |
| 6  | MXC9103054  | 10       |                       |
| 7  | MDP3087K    |          |                       |
| 8  | TT70.02.594 | 8        |                       |
| 9  | TT08.02.008 |          |                       |
| 10 | TT70.09.005 |          |                       |
| 11 | WSK.51.14   | 1        |                       |
| 12 | MBD2079     |          |                       |
| 13 | MLF8047     |          |                       |
| 14 | CKSK.14.1   |          |                       |
| 15 | MXC9103053  |          |                       |
| 16 | WSK.63.30   |          |                       |
| 17 | MCS390411   |          |                       |
| 18 | BSK.62      | 5        |                       |
| 19 | TT19.09.001 |          |                       |
| 20 | CKSK.16.1.R |          |                       |
| 21 | SP8963      |          |                       |
| 22 | MLF8191     |          |                       |
| 23 | TT06.24.017 |          |                       |
| 24 | MBD1105     |          |                       |
| 25 | MBR6011     |          |                       |

Select Upload your order, you will be taken to the cart.

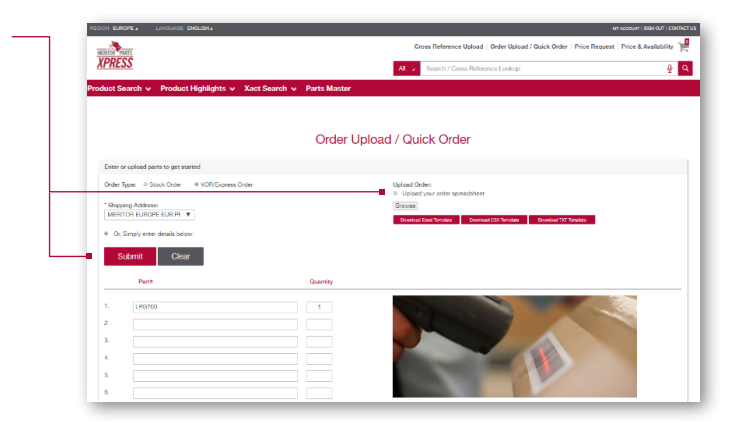

## How To:

- Select Ship To address from drop down menu. If you have a new ship to location for Stock Order - please contact your Customer Service Rep.
- 3. Add your **purchase order number** in the provided field.

4. Select your required **Shipping Date**, in accordance with your weekly shipping schedule.

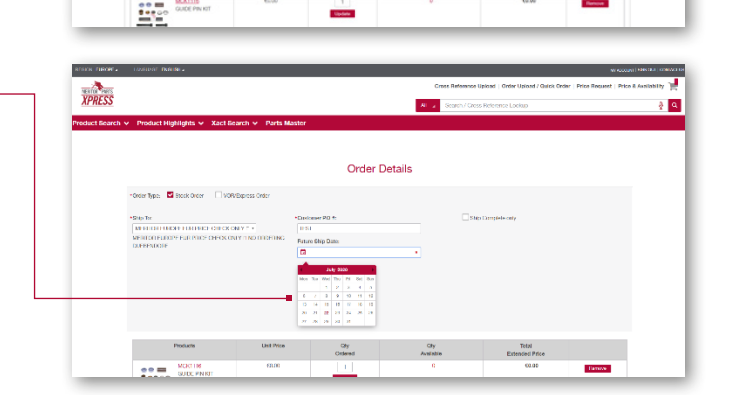

 $H_{-2}$ 

Order Details

Order Details

XPRESS

XPRESS

5. Submit your order after accepting the terms and conditions.

| SACENY ADDRESS                                                                                                    | A, BLOH, MYTISCHI AREA                                              | Custome RC +<br>120486                                                  |                               | Franke Ship Date<br>13/16/2020<br>Ship Complete only<br>Ne |                                                    |                       |
|----------------------------------------------------------------------------------------------------|---------------------------------------------------------------------|-------------------------------------------------------------------------|-------------------------------|------------------------------------------------------------|----------------------------------------------------|-----------------------|
| Part Number                                                                                                    | Unit Price                                                          | Only<br>Ondered                                                         | Oty<br>Available              | Puture<br>Ship Date                                        | Total<br>Extended Price                            |                       |
| UNDER COLINER - DIRUGE - MACCORE<br>SIGNACE COLINER - DIRUGE - MACCORE<br>Content Ruiter MEDIC<br>Content Ruiter MEDIC<br>Content Ruiter MEDIC | (21(C.0)                                                            | ,                                                                       | 1                             | 13102120                                                   | 6512.65                                            |                       |
| TANK                                                                                                    |                                                                     |                                                                         |                               |                                                            | 6813.63                                            |                       |
| Converse                                                                                                    | theod any tex. Additional share<br>meaners. Texa will adverby membr | gen in form of Freight are not sho<br>e ar ander anothermitian with see | on. This Web site may contain | n fygongraphical minim or inacculation                     | Product Total<br>Refinance Shipping<br>Order Total | 6010J<br>60J<br>6010J |
| Terms & constituous<br>R. Theore read and accept theore Terms                                                                                  | e à constituere                                                     |                                                                         |                               |                                                            |                                                    |                       |
|                                                                                                    |                                                                     |                                                                         |                               |                                                            |                                                    |                       |

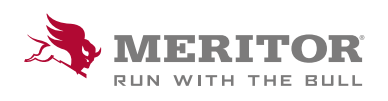

Meritor Aftermarket Europe Limited Unit 1 Broad Ground Road Lakeside Industrial Estate Redditch Worcestershire B98 8YS, U.K. Tel: +44 (0) 1527 506300 or visit meritor.com ©2021 Meritor, Inc. All rights reserved.

Descriptions and specifications were in effect at the time of publication and are subject to change without notice or liability.